# Android メールの設定確認方法 <~@mnet.ne.jp のお客様>

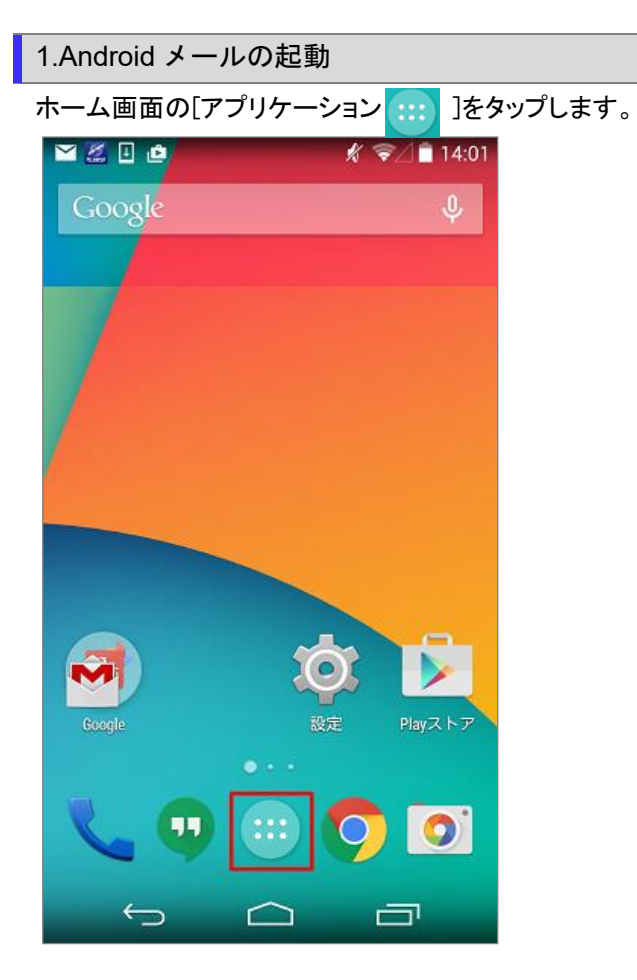

### [メール]をタップします。

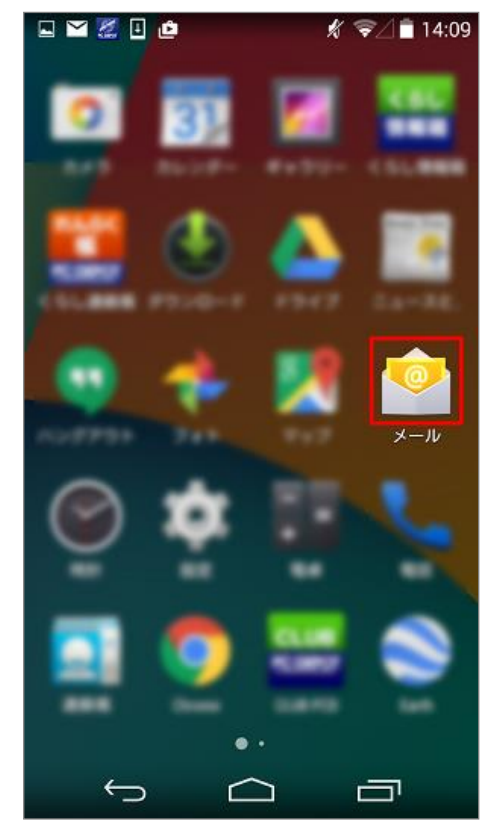

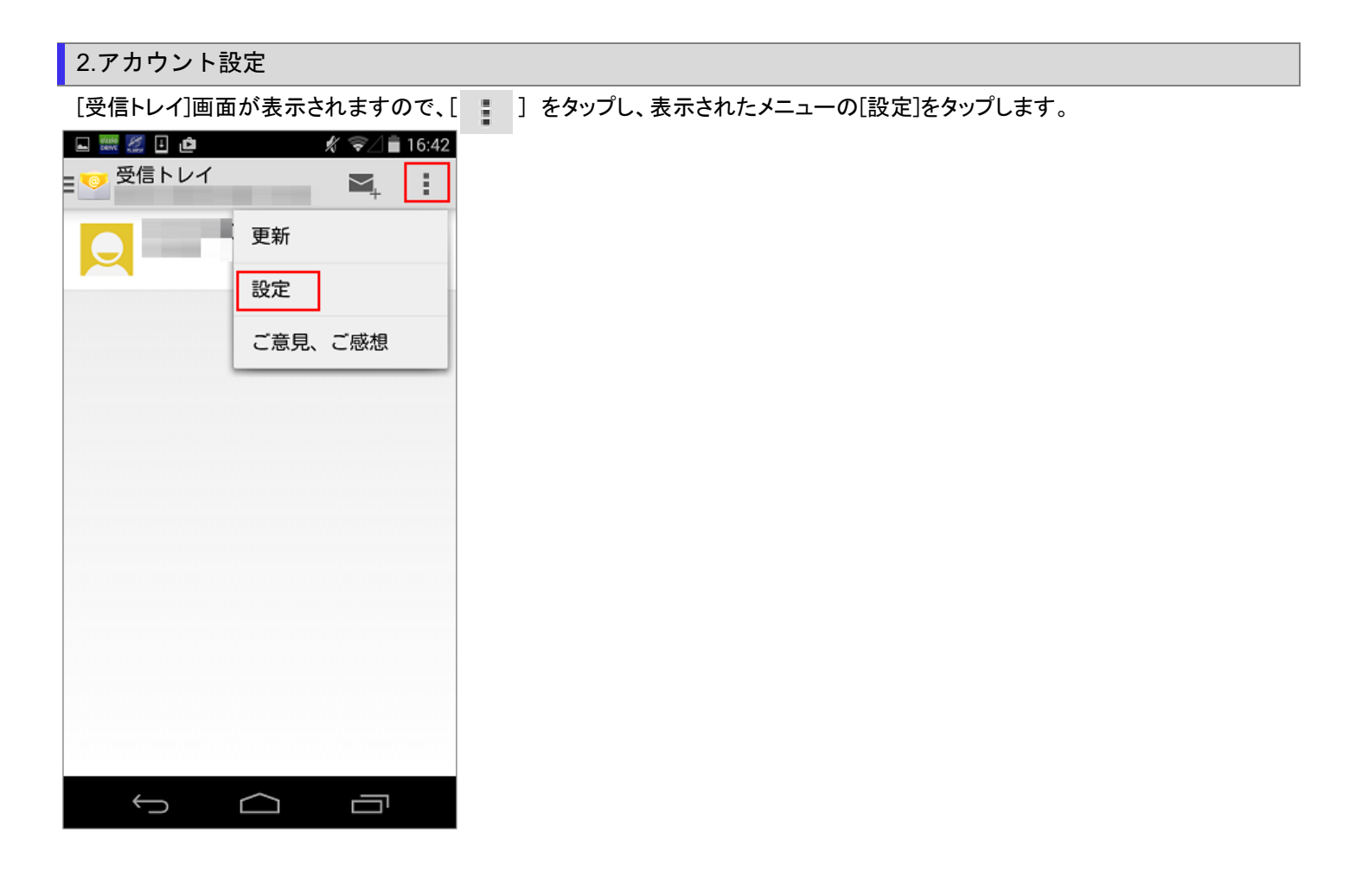

[設定]画面が表示されますので、設定を確認したいアカウントをタップします。

| u 📰 🐹 🗉 🙋 | K 🖘 🏿 🕯             | 16:4 |
|-----------|---------------------|------|
| 💙 設定      | アカウントを追加            | 1    |
| 全般設定      |                     |      |
|           | and the same of the |      |
|           |                     | _    |
|           |                     |      |
|           |                     |      |
|           |                     |      |
|           |                     |      |
|           |                     |      |
|           |                     |      |
|           |                     |      |
|           |                     |      |
|           |                     |      |
| 4         | $\sim$ 1            |      |

アカウントの情報が表示されますので、画面を下にスクロールします。

| 🗳 🧱 🌌 🕒 👛 🍂 🛜 🖉 💼 16:4               | 13 |
|--------------------------------------|----|
|                                      |    |
| アカウント名                               |    |
| 名前                                   |    |
| <b>署名</b><br>未設定                     |    |
| クイック返信<br>メールの作成時に頻繁に挿入する文章を編集す<br>る |    |
| データ使用量                               |    |
| 同期頻度<br>15分每<br>通知設定                 |    |
| メール <b>着信通知</b><br>メールの著信時に通知を送信     | ÷  |
| 着信音を選択<br>端末の基本着信音(Tethys)           |    |
|                                      |    |

# 3.受信設定の確認

#### [受信設定]をタップします。

|                         | ÷ 1                          |
|-------------------------|------------------------------|
| ୍ଚ                      |                              |
| データ使用量                  |                              |
| 同期頻度                    |                              |
| 15分每                    |                              |
| 通知設定                    |                              |
| メール着信通知                 |                              |
| メールの着信時に通知を送信           |                              |
| 着信音を選択                  |                              |
| 端末の基本着信音(Tethys)        |                              |
| バイブレーション                |                              |
| サーバー設定                  |                              |
| 受信設定                    |                              |
| ユーザー名、パスワードなど受信サ<br>定する | ーバーを設                        |
| 送信設定                    | 1<br>1 - 14712 - 1967-1781 1 |
| ユーザー名、パスワードなど送信サ<br>定する | ーバーを設                        |
| $\sim$ $\rightarrow$    |                              |

#### 各項目を確認し、[完了]をタップします。

| く アカウントを追加    |
|---------------|
| ユーザー名         |
| メールアドレス       |
| パスワード         |
| メールパスワード      |
| サーバー          |
| POPサーバー名      |
| ボート           |
| 110           |
| セキュリティの種類     |
| なし            |
| サーバーからメールを削除  |
| 受信トレイから削除したとき |
|               |
|               |
| キャンセル 完了      |
|               |
|               |
|               |

| ユーザー名     | お客様のメールアドレス(「@」以降も全て入力します) |
|-----------|----------------------------|
| パスワード     | お客様のメールパスワード               |
| サーバー      | mail.mnet.ne.jp            |
| ポート       | 110                        |
| セキュリティの種類 | なし                         |

## 4.送信設定の確認

[送信設定]をタップします。

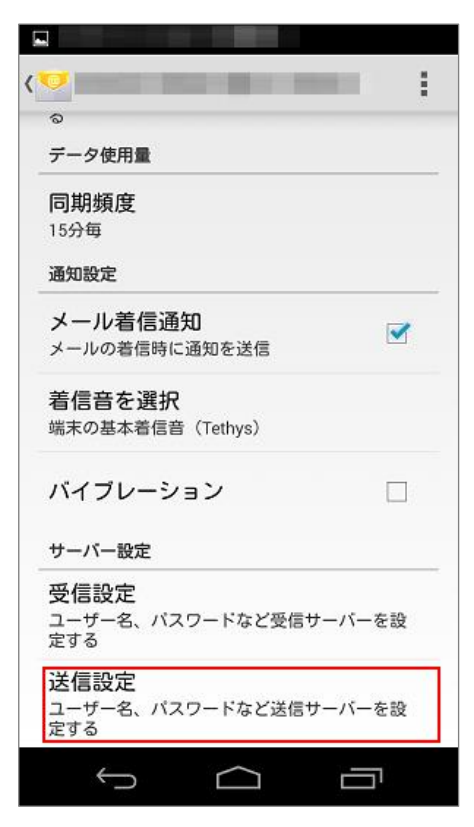

#### 各項目を確認し、[完了]をタップします。

| Phovhを追加 SMTPサーバー SMTPサーバー名 ボート 587 セキュリティの種類 なし マレクインが必要 ユーザー名 メールアドレス パスワード メールパスワード キャンセル 完了                  | 🗳 🔜 🌌 🖾          | <i>#</i> \$\] | 16:44 |
|----------------------------------------------------------------------------------------------------|------------------|---------------|-------|
| SMTPサーバー<br>SMTPサーバー名<br>ボート<br>587<br>セキュリティの種類<br>なし<br>マログインが必要<br>ユーザー名<br>メールアドレス<br>パスワード<br>メールパスワード      | < <mark>©</mark> | アカウントを追加      | ÷     |
| SMTPサーバー名<br>ポート<br>587<br>セキュリティの種類<br>なし<br>「 ログインが必要<br>ユーザー名<br>メールアドレス<br>バスワード<br>メールパスワード<br>キャンセル<br>完了  | SMTPサーバー         |               |       |
| ボート<br>587<br>セキュリティの種類<br>なし<br>■ ログインが必要<br>ユーザー名<br>メールアドレス<br>パスワード<br>メールパスワード<br>キャンセル 完了                  | SMTPサ            | ーバー名          |       |
| 587<br>セキュリティの種類<br>なし<br>✓ ログインが必要<br>ユーザー名<br>メールアドレス<br>パスワード<br>メールパスワード<br>キャンセル 完了                         | ポート              |               |       |
| セキュリティの種類<br>なし<br>▲ ログインが必要<br>ユーザー名<br>メールアドレス<br>パスワード<br>メールパスワード<br>キャンセル<br>完了                             | 587              |               |       |
| なし<br>マログインが必要<br>ユーザー名<br>メールアドレス<br>パスワード<br>メールパスワード<br>キャンセル<br>完了                                           | セキュリティの種類        |               |       |
| <ul> <li>■ ログインが必要</li> <li>ユーザー名</li> <li>メールアドレス</li> <li>パスワード</li> <li>メールパスワード</li> <li>キャンセル 完了</li> </ul> | なし               |               |       |
| ユーザー名<br>メールアドレス<br>パスワード<br>メールパスワード<br>キャンセル 完了                                                                | 🗹 ログインが必要        |               |       |
| メールアドレス<br>パスワード<br>メールパスワード<br>キャンセル 完了                                                                         | ユーザー名            |               | -     |
| バスワード<br>メールパスワード<br>キャンセル<br>完了                                                                                 | メールア             | <u> ドレス</u>   |       |
| <u>メールパスワード</u><br>キャンセル 完了                                                                                      | バスワード            |               | _     |
|                                                                                                    | メールパ             | <u> スワード </u> |       |
| キャンセル 完了                                                                                                    |                  |               |       |
| キャンセル 完了                                                                                                    |                  |               |       |
| キャンセル     完了                                                                                                    |                  |               |       |
|                                                                                                    | キャンセル            | 完了            |       |
|                                                                                                    |                  |               |       |
|                                                                                                    |                  |               |       |
|                                                                                                    | $\leftarrow$     |               |       |

| SMTP サーバー | mail.mnet.ne.jp            |
|-----------|----------------------------|
| ポート       | 587                        |
| セキュリティの種類 | なし                         |
| ログインが必要   | チェックします                    |
| ユーザー名     | お客様のメールアドレス(「@」以降も全て入力します) |
| パスワード     | お客様のメールパスワード               |

以上で設定確認完了となります。